## Insolvency and Bankruptcy Board of India (IBBI)

## Step by Step guide for publishing auction notice and conducting auction

### **PUBLISHING AUCTION NOTICE**

#### Step 1. Access the Company dashboard

| 16/08/2024 10:35:49 🖂 ra.irp@                                         | Dibbi.gov.in 🌜 +91 11234 62800  | Hi, Dummy IP Last Login on 13/08/2024 10:39:15 from 164.100.5.177 English 💙 |
|-----------------------------------------------------------------------|---------------------------------|-----------------------------------------------------------------------------|
| भारतीय शेवला और संघर राजना करें<br>Insolvency and Bee support Board o | India PSB<br>Alliance           | Manage Company & Assets Auction - Logout                                    |
| Manage Compa                                                          | ny & Assets                     |                                                                             |
| Company Name                                                          | : PSB Alliance testing 24072024 | CIN : TESTO12                                                               |
| PAN No.                                                               | : TESTS0031W                    | Liquidation Commencement : 01-01-1970<br>Date                               |
| COMPANY DETAIL A                                                      | SSETS                           |                                                                             |
| Company Detail                                                        | Edit   View   Upload Document   |                                                                             |
|                                                                       |                                 |                                                                             |

#### Step 2. Click on 'Auction' to create a new auction

| s/08/2024 10:36:16 🖂 ra.irp@                                    | ibbi.gov.in 📞 +91 11234 62800   | Hi, Dummy IP Last Login on 13/08/2024 10:39:15 from 164.100.5.177 Engli |                           |  |  |  |
|-----------------------------------------------------------------|---------------------------------|-------------------------------------------------------------------------|---------------------------|--|--|--|
| भल्लेभ देवक और मेदन दोन<br>Insolvency dud Bers justplcy Board o | India VI PSB<br>Alliance        | Manage Company                                                          | & Assets Auction - Logout |  |  |  |
| 1anage Compa                                                    | ny & Assets                     |                                                                         | Search Auction            |  |  |  |
| Company Name                                                    | : PSB Alliance testing 24072024 | CIN : TESTOR                                                            | 2                         |  |  |  |
| PAN No.                                                         | : TESTS003IW                    | Liquidation Commencement : 01-01-1<br>Date                              | 970                       |  |  |  |
| COMPANY DETAIL                                                  | SSETS                           |                                                                         |                           |  |  |  |
|                                                                 |                                 |                                                                         |                           |  |  |  |
| Company Detail                                                  | Eait view upload Document       |                                                                         |                           |  |  |  |

#### Step 3. Auction notice wizard will guide you to create a new auction.

- a. Manner of Sale Select the appropriate manner of sale of assets
- b. Auction Brief Brief description of the proposed auction
- c. Inspection Detail Name and contact details of the 'Authorised Officer' whom a prospective buyer should contact.
- d. PQ Dates: Dates of submission of EOI and eligibility documents by prospective buyers
- e. Inspection Dates: Dates within which prospective buyers can inspect asset
- f. Payment Dates: Dates of submission of EMD
- g. Business Rules:
  - i. Add Reserve Price and EMD
  - ii. Increment Price: Increment Price during the auction
  - iii. Increment Price: Increment Price during the period the auction is extended beyond the scheduled time.
  - iv. Extend time when Bid received in Last: Cut off time for extending the auction time after received of bid.
  - v. Extend time by: Minutes by which the auction should extend in case a bid received

| 1<br>Create Auction                                                                                                    | 2<br>Upload Document    | 3<br>Pre-Qualification | 4<br>Liquidation<br>Account                                                                                                    | 5<br>Payment                    | 6<br>Approve Auction |
|----------------------------------------------------------------------------------------------------|-------------------------|------------------------|----------------------------------------------------------------------------------------------------|---------------------------------|----------------------|
|                                                                                                    |                         |                        |                                                                                                    |                                 |                      |
| General Detail                                                                                                    |                         |                        |                                                                                                    |                                 |                      |
| Company Name :                                                                                                    |                         |                        | CIN :                                                                                                    |                                 |                      |
| PSB Alliance testing 24072024                                                                                               |                         |                        | TEST012                                                                                                    |                                 |                      |
| Manner Of Sale : *                                                                                                    |                         |                        |                                                                                                    |                                 |                      |
| Select                                                                                                    |                         | ~                      |                                                                                                    |                                 |                      |
| Auction Brief : *                                                                                                    |                         |                        |                                                                                                    |                                 |                      |
|                                                                                                    |                         |                        |                                                                                                    |                                 |                      |
|                                                                                                    |                         |                        |                                                                                                    |                                 |                      |
| Inspection Detail (Subject                                                                                                  | to the T&C of the aucti | ion/ process documen   | it)                                                                                                    |                                 |                      |
|                                                                                                    |                         |                        |                                                                                                    |                                 |                      |
| Authorized Officer Name Desig                                                                                               | unction : *             |                        | Mobile No :*                                                                                                    |                                 |                      |
| Authorized Officer Name, Desig                                                                                              | jnation : *             |                        | Mobile No. : *                                                                                                    |                                 |                      |
| Authorized Officor Name, Dosig                                                                                              | ination : *             |                        | Mobile No. : *                                                                                                    |                                 |                      |
| Authorized Officer Name, Desig                                                                                              | jnation : *             |                        | Mobile No. : *                                                                                                    |                                 |                      |
| Authorized Officor Namo, Dosig                                                                                              | jnation : *             |                        | Mobile No. :* PQ End Date & Time : * Inspection Date & Tim                                                                                                    | не То:*                         |                      |
| Authorized Officor Name, Desig                                                                                              | jnation : *             |                        | Mobile No. :* PQ End Date & Time : * Inspection Date & Tim                                                                                                    | ne To : *                       |                      |
| Authorized Officer Name, Desig                                                                                              | jnation : *             |                        | Mobile No. : * PQ End Date & Time : * Inspection Date & Tim Payment End Date & T                                                                                 | 1e To : *<br>fime : *           |                      |
| Authorized Officer Name, Desig                                                                                              | jnation : *             |                        | Mobile No. : * PQ End Date & Time : * Inspection Date & Tim Payment End Date & T                                                                                 | ne To : *<br>Time : *           |                      |
| Authorized Officer Name, Desig<br>Date<br>tart Date & Time : *<br>ection Date & Time From : *<br>nent Start Date & Time : * | jnation : *             |                        | Mobile No. :* PQ End Date & Time : * Inspection Date & Tim Payment End Date & Tim Auction End Date & Tim                                                         | ne To : *<br>lîme : *<br>me : * |                      |
| Authorized Officor Name, Desig                                                                                              | jnation : *             |                        | Mobile No. :*  PQ End Date & Time : *  Inspection Date & Tim Payment End Date & Ti Auction End Date & Ti                                                         | ne To : *<br>Time : *           |                      |
| Authorized Officer Name, Desig                                                                                              | jnation : *             |                        | Mobile No. :*  PQ End Date & Time : *  Inspection Date & Tim Payment End Date & Ti Auction End Date & Ti                                                         | ne To : *<br>fime : *<br>me : * |                      |
| Authorized Officer Name, Desig                                                                                              | jnation : *             |                        | Mobile No. :* PQ End Date & Time : * Inspection Date & Tim Payment End Date & Ti Auction End Date & Ti EMD : *                                                   | ne To : *<br>fime : *<br>me : * |                      |
| Authorized Officer Name, Desig                                                                                              | jnation : *             |                        | Mobile No. :*  PQ End Date & Time : *  Inspection Date & Tim Payment End Date & Ti Auction End Date & Ti EMD :*                                                  | ne To : *<br>Time : *           |                      |
| Authorized Officer Name, Desig                                                                                              | jnation : *             |                        | Mobile No. :*  PQ End Date & Time : *  Inspection Date & Tim Payment End Date & Ti Auction End Date & Ti EMD :*                                                  | ne To : *                       |                      |
| Authorized Officer Name, Desig                                                                                              | jnation : *             |                        | Mobile No. :*  PQ End Date & Time : *  Inspection Date & Tim Payment End Date & Ti Auction End Date & Ti EMD : *  Increment Price Durin                          | ne To : *<br>Time : *<br>me : * | •                    |
| Authorized Officer Name, Desig                                                                                              | gnation : *             |                        | Mobile No. :*  PQ End Date & Time : *  PQ End Date & Time : *  Inspection Date & Tim Payment End Date & Tim Auction End Date & Ti EMD : *  Increment Price Durin | ne To : *<br>Time : *<br>me : * | •                    |

|                                  |                                         |                             |                  |                    | (*) Mana            |
|----------------------------------|-----------------------------------------|-----------------------------|------------------|--------------------|---------------------|
| 1<br>Create Auction Upload       | 2 3<br>Document Pre-Qualification       | 4<br>Liquidation<br>Account | 5<br>Add Asset   | 6<br>Payment       | 7<br>Approve Auctio |
| Auction ID                       | : 58                                    | Auction                     | Status           | : Pending          |                     |
| Company Name                     | : PSB Alliance testing 240720           | 24 CIN                      |                  | : TEST012          |                     |
| Auction Start Date & Time        | : 22/08/2024 11:30                      | Auction                     | End Date & Time  | : 22/08/2024 11:3  | 38                  |
| Auction Brief                    | : Test Auction                          |                             |                  |                    |                     |
| This is optional step. If either | of the field is selected in that case o | ther field would be ma      | ه ۷<br>andatory. | Iew Notice   🛎 Dov | vnload Document     |
| Select File •                    | : (Allowed pdf,doc,docx.jpg             | .jpeg,png,zip & up to 2     | 0 MB size max)   | 🗁 Bro              | 9wse                |
| Document Description •           | :                                       |                             |                  |                    | 12                  |

Step 4. Upload auction documents

| eate P           | Pre-Qualification Checklist                             |                  |                |                        |                     |
|------------------|---------------------------------------------------------|------------------|----------------|------------------------|---------------------|
|                  |                                                         |                  |                |                        | (*) Mar             |
| (1<br>Create Ar  | 2 3<br>uction Upload Document Pre-Qualification         | 4<br>Liquidation | 5<br>Add Asset | 6<br>Payment           | 7<br>Approve Auctio |
| Auction<br>Compa | ID : 58<br>Iny Name : PSB Alliance testing 24072024     | Auction S<br>CIN | tatus          | : Pending<br>: TEST012 |                     |
| Auction          | Brief : Test Auction                                    | Auction E        | na Date & nime | . 22/06/2024 11.36     | 3                   |
|                  |                                                         |                  | () (S          | /iew Notice 🗆 📥 Dowr   | nload Documen       |
|                  |                                                         |                  |                | + Add Ro               | w – Delete Ro       |
| Select           | Pre-Qualification Requirement*                          |                  | Is Refer       | ence Document Mand     | atory?              |
| 1                | 29A Eligibility                                         |                  |                |                        |                     |
| 2                | Any Other Documents Mentioned in the Auction Process De | ocument          |                |                        |                     |
|                  |                                                         |                  |                | _                      |                     |

## Step 5. Create Pre-qualification requirements

Submit

## Step 6.Add details of the liquidation account. In case of a successful auction, the EMD of the highest bidder will be transferred to this account

|                                                             |                                                |                                  |                                 | (*) Mar |
|-------------------------------------------------------------|------------------------------------------------|----------------------------------|---------------------------------|---------|
| Create Auction Upload D                                     | 2 3<br>ocument Pre-Qualification Liquid<br>Acc | dation Add Asset                 | 6 7<br>Payment Approve A        | Auctio  |
| Auction ID                                                  | : 58                                           | Auction Status                   | : Pending                       |         |
| Company Name                                                | : PSB Alliance testing 24072024                | CIN                              | : TEST012                       |         |
| Auction Start Date & Time                                   | : 22/08/2024 11:30                             | Auction End Date & Time          | : 22/08/2024 11:38              |         |
| Auction Brief                                               | : Test Auction                                 |                                  |                                 |         |
|                                                             |                                                |                                  |                                 |         |
| Please ensure the correct ba                                | nk account are provided as the EMD credit w    | Ill happen in this added account | View Notice + ▲ Download Docu   | imen    |
| Please ensure the correct ba<br>Account No. : *             | nk account are provided as the EMD credit w    | IFSC : *                         | ● View Natice + ▲ Download Docu | imen    |
| Please ensure the correct ba<br>Account No. : *             | nk account are provided as the EMD credit w    | III happen in this added account | ● View Notice + 🕹 Download Docu | imen    |
| Please ensure the correct ba<br>Account No. : *             | nk account are provided as the EMD credit w    | Ill happen in this added account | ● View Notice + ▲ Download Docu | Ver     |
| Please ensure the correct ba<br>Account No. : *<br>El No. : | nk account are provided as the EMD credit w    | Il happen in this added account  | ♥View Notice + ▲Download Docu   | Ver     |
| Please ensure the correct ba<br>Account No. : *<br>El No. : | nk account are provided as the EMD credit w    | Ill happen in this added account | ♥ View Notice + ▲ Download Docu | Ver     |

#### Step 7. Select the asset proposed to be auctioned.

- a. The asset proposed to be auctioned should have first been listed.
- b. If the manner of sale is selected as 'a set of assets collectively' or 'the assets in parcels' or 'the business(s) of the corporate debtor as a going concern)', multiple assets can be selected for auction
- c. If the manner of sale is selected as 'an asset on a standalone basis', a single asset can be selected from dropdown

| weeks these art the construction of India<br>Insolvency and Brit supply Board of India | PSB<br>Alliance                                                             |                                | Manage Company & Asset: | s Auction - Logo     |
|----------------------------------------------------------------------------------------|-----------------------------------------------------------------------------|--------------------------------|-------------------------|----------------------|
| Liquidation account details added                                                      | l successfully                                                              |                                |                         |                      |
| Add Asset Detail                                                                       |                                                                             |                                |                         | « Go Bac             |
|                                                                                        |                                                                             |                                |                         | (*) Mandatory        |
| Create Auction Upload D                                                                | 3 (<br>ocument Pre-Qualification Liqui<br>Acc                               | 4 5<br>dation Add Asset        | 6<br>Payment            | 7<br>Approve Auction |
| Auction ID                                                                             | : 58                                                                        | Auction Status                 | : Pending               |                      |
| Company Name<br>Auction Start Date & Time                                              | <ul> <li>PSB Alliance testing 24072024</li> <li>22/08/2024 11:30</li> </ul> | CIN<br>Auction End Date & Time | : TEST012               | 3                    |
| Auction Brief                                                                          | : Test Auction                                                              |                                | 👁 View Notice । 🛓 Down  | nload Document       |
| Select Asset *                                                                         | : Select Asset                                                              |                                | ~                       |                      |
|                                                                                        | Submit                                                                      |                                |                         |                      |
|                                                                                        |                                                                             |                                |                         |                      |

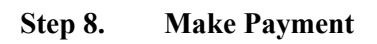

| Image: Create Auction       Upload Document       Pre-Qualification       Liquidation       Add Asset       Payment       Approve Au         Auction ID       :       :       :       :       :       Pending         Company Name       :       :       :       :       :       :       :       :       :       :       :       :       :       :       :       :       :       :       :       :       :       :       :       :       :       :       :       :       :       :       :       :       :       :       :       :       :       :       :       :       :       :       :       :       :       :       :       :       :       :       :       :       :       :       :       :       :       :       :       :       :       :       :       :       :       :       :       :       :       :       :       :       :       :       :       :       :       :       :       :       :       :       :       :       :       :       :       :       :       :       :       :       :       :       :       <                                                                                                    | ayment for Publication                | of Auction                             |                             |                        |                 | « Go Ba              |
|----------------------------------------------------------------------------------------------------|---------------------------------------|----------------------------------------|-----------------------------|------------------------|-----------------|----------------------|
| Auction ID :: 58 Auction Status :: Pending   Company Name :: PSB Alliance testing 24072024 CIN :: TEST012   Auction Start Date & Time :: 22/08/2024 11:30 Auction End Date & Time :: 22/08/2024 11:38   Auction Brief :: Test Auction :: :: :: :: ::   Auction Brief :: :: Test Auction :: :: :: ::   Payment Amount * :: :: :: :: :: :: ::   Payment Transaction History :: :: :: :: :: :: ::   Sr. No. Amount Payment Status Payment Date Remarks Payment Receipt :: :: ::   No records found :: :: :: :: :: :: :: :: ::                                                                                                    | (1) (2)<br>Create Auction Upload Docu | 3<br>nent Pre-Qualification            | 4<br>Liquidation<br>Account | 5<br>Add Asset         | 6<br>Payment    | 7<br>Approve Auction |
| Company Name : PSB Alliance testing 24072024 CIN : TEST012   Auction Start Date & Time : 2/08/2024 TI:30 Auction End Date & Time : 2/08/2024 TI:30 Auction End Date & Time : 2/08/2024 TI:30 Auction End Date & Time : 2/08/2024 TI:30 Auction End Date & Time : 2/08/2024 TI:30 Auction End Date & Time : 2/08/2024 TI:30 Auction End Date & Time : 2/08/2024 TI:30 Auction End Date & Time : 2/08/2024 TI:30 Auction End Date & Time : 2/08/2024 TI:30 Auction End Date & Time : 2/08/2024 TI:30 Auction End Date & Time : 2/08/2024 TI:30 Auction End Date & Time : : Payment Amount* 1/000.00 (No. of Assets: 1X Per Asset Payment Amount: 1000) Payment Transaction History Fayment Transaction History Sr. No. Amount Payment Status Payment Date Remarks Payment Receipt Action No records found                                                                                                    | Auction ID :                          | 58                                     | Auction Sto                 | itus                   | : Pending       |                      |
| Auction Start Date & Time : 22/08/2024 11:30 Auction End Date & Time : 22/08/2024 11:38   Auction Brief : Test Auction           View Notice :                                                                                                    | Company Name :                        | PSB Alliance testing 24072024          | CIN                         |                        | : TEST012       |                      |
| Auction Brief : Test Auction  © View Notice :  Download Docu  Payment Amount *  I,000.00 (No. of Assets: 1 X Per Asset Payment Amount: 1000.)  Pay  Payment Transaction History  Sr. No. Amount Payment Status Payment Date Remarks Payment Receipt Action No records found                                                                                                    | Auction Start Date & Time :           | 22/08/2024 11:30                       | Auction End                 | d Date & Time          | : 22/08/2024 11 | :38                  |
| Payment Amount *       1,000.00<br>(No. of Assets: 1 X Per Asset Payment Amount: 1000 )       Image: Comparison of Comparison of Comparis | Auction Brief :                       | Test Auction                           |                             |                        |                 |                      |
| Payment Transaction History         Sr. No.       Amount       Payment Status       Payment Date       Remarks       Payment Receipt       Action         No records found       No records found       No records found       No records found       No records found       No records found                                                                                                    | Payment Amount *                      | 1,000.00<br>( No. of Assets: 1 X Per . | Asset Payment Amou          | int: 1000 )            |                 |                      |
| Payment Transaction History         Sr. No.       Amount       Payment Status       Payment Date       Remarks       Payment Receipt       Action         No records found                                                                                                    |                                       | Ραγ                                    |                             |                        |                 |                      |
| Sr. No.     Amount     Payment Status     Payment Date     Remarks     Payment<br>Receipt     Action                                                                                                    | Payment Transaction H                 | itory                                  |                             |                        |                 |                      |
| No records found                                                                                                    | Sr. No. Amo                           | nt Payment Status Payme                | nt Date Rema                | arks Paymen<br>Receipt | t ,             | Action               |
|                                                                                                    |                                       | Ν                                      | lo records found            |                        |                 |                      |
|                                                                                                    |                                       |                                        |                             |                        |                 |                      |

## Step 9. Recheck the detail added and submit the form with an OTP.

| Approve Auction           |                                                  |                         | « Go Back                         |
|---------------------------|--------------------------------------------------|-------------------------|-----------------------------------|
|                           |                                                  |                         | (*) Mandatory                     |
| Create Auction Upload Do  | 2) 3<br>ocument Pre-Qualification Liquid<br>Acco | ation Add Asset         | 6 7<br>Payment Approve Auction    |
| Auction ID                | : 58                                             | Auction Status          | : Pending                         |
| Company Name              | : PSB Alliance testing 24072024                  | CIN                     | : TESTO12                         |
| Auction Start Date & Time | : 22/08/2024 11:30                               | Auction End Date & Time | : 22/08/2024 11:38                |
| Auction Brief             | : Test Auction                                   |                         |                                   |
|                           |                                                  | ۲                       | View Notice I 🛓 Download Document |
| General Detail            |                                                  |                         |                                   |
| Auction ID                | : 58                                             | Company Name            | : PSB Alliance testing 24072024   |
| CIN                       | : TESTO12                                        | Manner Of Sale          | : An Asset on a Standalone Basis  |
| Auction Brief             | : Test Auction                                   |                         |                                   |

| Authorized Officer Name,<br>Designation                    | - | Anil             | Mobile No.                               | 1 | 8527319715       |
|------------------------------------------------------------|---|------------------|------------------------------------------|---|------------------|
| ey Date                                                    |   |                  |                                          |   |                  |
| PQ Start Date & Time                                       | : | 22/08/2024 11:00 | PQ End Date & Time                       | ÷ | 22/08/2024 11:10 |
| Inspection Date & Time From                                | : | 22/08/2024 11:11 | Inspection Date & Time To                | 1 | 22/08/2024 11:15 |
| Payment Start Date & Time                                  | : | 22/08/2024 11:19 | Payment End Date & Time                  | 1 | 22/08/2024 11:26 |
| Auction Start Date & Time                                  | : | 22/08/2024 11:30 | Auction End Date & Time                  | 1 | 22/08/2024 11:38 |
| usiness Rules                                              |   |                  |                                          |   |                  |
| Reserve Price                                              | : | 10000.00         | EMD                                      | ÷ | 1000.00          |
| Increment Price                                            | : | 100.00           | Increment Price During Time<br>Extension | - | 100.00           |
| Extend Time When Valid Bid<br>Received in Last(In Minutes) | : | 5                | Extend Time By (In Minutes)              | 1 | 5                |

| Remarks * | : |              | <br> |  |
|-----------|---|--------------|------|--|
|           | L |              |      |  |
|           |   | Generate OTP |      |  |

After submitting, the auction notice will be visible to the general public.

| uction has been approved su                                                                                                    | iccessfully                                                                                                    |                                                                                                    |                        |                             |                                                                                                    |                         |
|----------------------------------------------------------------------------------------------------|----------------------------------------------------------------------------------------------------|----------------------------------------------------------------------------------------------------|------------------------|-----------------------------|----------------------------------------------------------------------------------------------------|-------------------------|
| anage Auction                                                                                                    |                                                                                                    |                                                                                                    |                        |                             |                                                                                                    | « Go Bo                 |
| uction ID                                                                                                    | : 58                                                                                                    | A                                                                                                    | uction Status          | : U                         | pcoming                                                                                                    |                         |
| ompany Name                                                                                                    | : PSB Alliance test                                                                                                    | ting 24072024 C                                                                                                    | IN                     | : те                        | ST012                                                                                                    |                         |
| uction Start Date & Time                                                                                                    | : 22/08/2024 11:30                                                                                                    | A                                                                                                    | uction End Date & Time | : 22                        | 2/08/2024 11:38                                                                                                    |                         |
| uction Brief                                                                                                    | : Test Auction                                                                                                    |                                                                                                    |                        |                             |                                                                                                    |                         |
|                                                                                                    |                                                                                                    |                                                                                                    |                        | @ View No                   | tice   🛓 Dow                                                                                                    | nload Document          |
| IOTICE & DOCUMENTS                                                                                                    | ASSET PRE-QUALIFIC                                                                                                    | CATION AMENDMENT                                                                                                    | AUCTION RESULT         |                             |                                                                                                    |                         |
| Notice                                                                                                    | View   Cancel                                                                                                    |                                                                                                    |                        |                             |                                                                                                    |                         |
| Documents                                                                                                    | Download                                                                                                    |                                                                                                    |                        |                             |                                                                                                    |                         |
| Liquidation Account Details                                                                                                    | View                                                                                                    |                                                                                                    |                        |                             |                                                                                                    |                         |
| Payment for Auction<br>Publication                                                                                                    | View                                                                                                    |                                                                                                    |                        |                             |                                                                                                    |                         |
|                                                                                                    |                                                                                                    |                                                                                                    |                        |                             |                                                                                                    |                         |
|                                                                                                    |                                                                                                    |                                                                                                    |                        |                             |                                                                                                    |                         |
|                                                                                                    | Alliance<br>Transforming Together                                                                                                    | Asset - Auctio                                                                                                    | n - Document Library   | MIS - My E-1                | 📵<br>Wallet A/c M                                                                                                    | ly Profile → Logou      |
|                                                                                                    | Idla Alliance                                                                                                    | Asset - Auctio                                                                                                    | n - Document Library   | adl<br>MIS + My E-1         | ₪<br>Wallet A/c M                                                                                                    | ly Profile - Logou      |
| Search Asset                                                                                                    | Carla Contraction Statement                                                                                                    | Asset - Auctio<br>Open Auction<br>Favorite Auction                                                                                                    | n - Document Library   | a <b>ıll</b><br>MIS≁ My E-' | ₪<br>Wallet A/c M                                                                                                    | iy Profile - Logou      |
| Search Asset                                                                                                    | Aliance                                                                                                    | Asset - Auctio<br>Open Auction<br>Favorite Auction                                                                                                    | n - Document Library   | adl<br>MIS∓ My E-1          | (9)<br>Wallet A/c M                                                                                                    | ty Profile - Logou      |
| Search Asset                                                                                                    | Alliance                                                                                                    | Asset - Auctio<br>Open Auction<br>Favorite Auction                                                                                                    | n - Document Library   | adl<br>MIS≁ My E-1          | €)<br>Wallet A/c M                                                                                                    | ly Profile - Logou      |
| Search Asset                                                                                                    |                                                                                                    | Asset - Auction<br>Open Auction<br>Favorite Auction                                                                                                    | Document Library       | anti<br>MIS≁ My E-1         | ₩allet A/c M                                                                                                    | ly Profile - Logou      |
| Search Asset                                                                                                    |                                                                                                    | Asset - Auction<br>Open Auction<br>Favorite Auction<br>No Asset Fo                                                                                                    | n - Document Library   | anti<br>MIS≁ My E-1         | (2)<br>Wallet A/c M                                                                                                    | ty Profile - Logou      |
| Search Asset                                                                                                    |                                                                                                    | Asset - Auction<br>Open Auction<br>Favorite Auction<br>No Asset Fo                                                                                                    | n - Document Library   | anti<br>MIS≁ My E-1         | (2)<br>Wallet A/c M                                                                                                    | ty Profile - Logou      |
| Search Asset Q Search Search Auction                                                                                                    |                                                                                                    | Asset - Auctio                                                                                                    | n - Document Library   | uti<br>MIS≁ My E-1          | ₩allet A/c M                                                                                                    | ty Profile - Logou      |
| Search Asset<br>Q Search<br>Search Auction<br>Q Search                                                                                                    |                                                                                                    | Asset Auction<br>Open Auction<br>Favorite Auction<br>No Asset Fo                                                                                                    | n - Document Library   | anti<br>MIS∓ My E-1         | To Mallet A/c M                                                                                                    | ty Profile - Logou<br>+ |
| Search Asset Q Search Search Auction Q Search UPCOMING (1)                                                                                                    | TE CLOSED CA                                                                                                    | Asset - Auctio Open Auction Favorite Auction No Asset Fo                                                                                                    | n - Document Library   | util<br>MIS∓ My E-'         | Wallet A/c M                                                                                                    | ty Profile - Logou      |
| Search Asset Q Search Search Auction Q Search UPCOMING (1)                                                                                                    | /E CLOSED CA                                                                                                    | Asset Auction Open Auction Favorite Auction No Asset Fo                                                                                                    | n - Document Library   | AIII<br>MIS - My E-1        | Contraction of the second second seco | ty Profile - Logou      |
| Search Asset<br>Q Search<br>Search Auction<br>Q Search<br>UPCOMING (1)                                                                                                    | re closed ca                                                                                                    | Asset- Auction Open Auction Favorite Auction No Asset Fo                                                                                                    | n - Document Library   | uti<br>MIS- My E-1          | Wallet A/c M                                                                                                    | ty Profile - Logou      |
| Search Asset<br>Q Search<br>Search Auction<br>Q Search<br>UPCOMING (1)<br>1) Test Auction<br>Auction ID: 58                                                                                  | /E CLOSED CA                                                                                                    | Asset Auctio Open Auction Favorite Auction No Asset Fa                                                                                                    | n - Document Library   | unti<br>MIS- My E-1         | View Att                                                                                                    | ty Profile - Logou      |
| Search Asset<br>Q Search<br>Search Auction<br>Q Search<br>UPCOMING (1)<br>1) Test Auction<br>Auction ID: 58<br>Reserve Price: ₹ 10,000                                                       | /E CLOSED CA                                                                                                    | Asset - Auctio Open Auction Favorite Auction No Asset Fa                                                                                                    | n - Document Library   | util<br>MIS- My E-1         | View Au                                                                                                    | the Profile - Logou     |
| Search Asset<br>Q Search<br>Search Auction<br>Q Search<br>UPCOMING (1) LIV<br>1) Test Auction<br>Auction ID: 58<br>Reserve Price: ₹ 10,000<br>© Company Location: M                          | re CLOSED CA<br>Company Juneau                                                                                                    | Asset - Auctio Open Auction Favorite Auction No Asset Fo No Asset Fo No ElleD All Name: PSB Alliance testing narashtra 1+ more                                                                                                    | n - Document Library   | unit<br>MIS- My E-1         | <ul> <li>♥ View At</li> <li>♥ View At</li> </ul>                                                                                                    | ty Profile - Logou<br>+ |
| Search Asset<br>Q Search<br>Search Auction<br>Q Search<br>UPCOMING (1) LIV<br>1) Test Auction<br>Auction ID: 58<br>Reserve Price: ₹ 10,000<br>© Company Location: Ma<br>Auction Start Date : | TE CLOSED CA Company Interview Participation (Company Interview) (Company Interview) (Company In | Asset - Auction Open Auction Favorite Auction No Asset Fa No Asset Fa No Asset | n > Document Library   | MIS- My E-1                 | ♥ View Au<br>♥ View Au                                                                                                    | ty Profile - Logou<br>+ |
| Search Asset<br>Q Search<br>Search Auction<br>Q Search<br>UPCOMING (1) LIV<br>1) Test Auction<br>Auction ID: 58<br>Reserve Price: ₹ 10,000<br>© Company Location: M<br>Auction Start Date :  | re CLOSED CA<br>Company I<br>umbai/Mumbai Suburban,Mah<br>22/08/2024 11:30:00 Auctio                                                                                                    | Asset- Auctio Open Auction Favorite Auction No Asset Fo No Asset Fo No ElleD All Name: PSB Alliance testing arashtra 1+ more In End Date : 22/08/2024 11:                                                                                                    | n  Document Library    | MIS- My E-                  | ♥ View Au<br>♥ View Au                                                                                                    | ty Profile - Logou<br>+ |

#### **CONDUCTION AUCTION**

Step 1. On the commencement of the date for Pre-Qualification, the buyers would see the option of submitting PQ

|                                                                                                    | Hi, NIKHIL     | RAMESHBHAI PA Last Lo | gin on 24            | /07/2024 15:45:33 fror                              | m 114.143.61.58                     | English     |
|----------------------------------------------------------------------------------------------------|----------------|-----------------------|----------------------|-----------------------------------------------------|-------------------------------------|-------------|
| Insolvency and Brit support Board of India                                                                                          | - Auction -    | Document Library      | .a <b>ll</b><br>MIS∓ | 🕑<br>My E-Wallet A/c                                | <b>≜</b><br>My Profile <del>-</del> | ()<br>Logou |
| Search Auction                                                                                                    |                |                       |                      |                                                     |                                     |             |
| UPCOMING (1) LIVE CLOSED CANCELLED                                                                                                  | ALL N          | AV AUCTIONS           |                      |                                                     |                                     | Ť           |
| 1) Test Auction<br>Auction ID: 58                                                                                                   |                |                       | $\heartsuit$         | <ul> <li>View Auctio</li> <li>View Asset</li> </ul> | on Detail<br>Detail                 |             |
| Reserve Price: ₹10,000         Company Name: PSB Alliance           © Company Location: Mumbai.Mumbai Suburban,Maharashtra 1 + more | testing 240720 | 24                    |                      | C Submission<br>Qualification                       | of Pre-                             |             |

## Step 2. Go to Auction $\rightarrow$ Search Auction $\rightarrow$ Manage Auction

- a. Click on Pre-Qualification tab
- b. Click on View & Evaluate PQ Submission details

| पालीव दिवला और संप्रत जन्म देवे           |                                   | n, bunny iyita           |                                 | English  |
|-------------------------------------------|-----------------------------------|--------------------------|---------------------------------|----------|
| Insolvency and Box sourcey Board of India | Alliance<br>Transforming Together |                          | Manage Company & Assets Auction | Logo     |
| lanage Auction                            |                                   |                          |                                 | « Go Bac |
| Auction ID                                | : 58                              | Auction Status           | : Upcoming                      |          |
| Company Name                              | : PSB Alliance testing 2          | 1072024 CIN              | : TEST012                       |          |
| Auction Start Date & Time                 | : 22/08/2024 11:30                | Auction End Date & Tim   | e : 22/08/2024 11:38            |          |
| Auction Brief                             | : Test Auction                    |                          |                                 |          |
|                                           |                                   |                          | 👁 View Notice । 🛓 Download Do   | cument   |
| NOTICE & DOCUMENTS                        | ASSET PRE-QUALIFICATIO            | AMENDMENT AUCTION RESULT |                                 |          |
| Pre-Qualification Checklist               | View                              |                          |                                 |          |
|                                           |                                   |                          |                                 |          |

# Step 3. Evaluate the PQs. You can either Accept or Reject the PQs. If the PQ is accepted, the buyer becomes eligible to submit EMD.

| भारतीय विकास और संघट अन्यत करें<br>Insolvency and Bac samptcy Board of Indi                                         | PSB<br>Alliance      |                                           |                              |                                          | ٠ .            |  |
|----------------------------------------------------------------------------------------------------|----------------------|-------------------------------------------|------------------------------|------------------------------------------|----------------|--|
|                                                                                                    | Transforming Topatre |                                           |                              | Manage Company & Assets                  | Auction - Logo |  |
| /iew Pre-Qualifica                                                                                                  | tion Submissio       | n Detail                                  |                              |                                          | «Go Ba         |  |
| Auction ID                                                                                                    | : 58                 |                                           | Auction Status               | : Upcoming                               |                |  |
| Company Name                                                                                                    | : PSB Alliance te    | sting 24072024                            | CIN                          | : TEST012                                |                |  |
| Auction Start Date & Time                                                                                           | : 22/08/2024 11:3    | 0                                         | Auction End Date & Time      | : 22/08/2024 11:38                       |                |  |
| Auction Brief                                                                                                    | : Test Auction       |                                           |                              |                                          |                |  |
|                                                                                                    |                      |                                           |                              |                                          |                |  |
| PENDING ACCEPTED                                                                                                    | REJECTED             |                                           |                              | 👁 View Notice । 🛓 Down                   | load Document  |  |
| PENDING ACCEPTED                                                                                                    | REJECTED             |                                           |                              | 👁 View Notice । 🛓 Down                   | load Document  |  |
| PENDING     ACCEPTED       Show     10     -       Sr.No.     Buyer's Name                                          | REJECTED             | Submission Date                           | Evaluation Status            | View Notice + Lown       Evaluation Date | load Document  |  |
| PENDING     ACCEPTED       Show     10     • entries       Sr.No.     Buyer's Name       1     NIKHIL RAMESHBHAI PA | REJECTED             | Submission Date<br>22/08/2024<br>11:01:32 | Evaluation Status<br>Pending | View Notice        Down                  | Action         |  |

|            | o bayoro        |        |                         |            |                        |        |                  | «Go Bac        |
|------------|-----------------|--------|-------------------------|------------|------------------------|--------|------------------|----------------|
| Auction ID |                 | : 58   |                         | Au         | uction Status          | :      | Upcoming         |                |
| Company    | Name            | : PSB  | Alliance testing 240720 | 24 CI      | N                      | :      | TEST012          |                |
| Auction St | art Date & Time | : 22/0 | 08/2024 11:30           | Au         | uction End Date & Time | :      | 22/08/2024 11:38 |                |
| Auction Br | ief             | : Tes  | Auction                 |            |                        |        |                  |                |
|            |                 |        | October Dete            | A chi cure | Descende               | @ View | /Notice   🕹 Down | lload Document |
| On Ma      | Descende Manage |        | Submission Date         | Action     | Remarks                |        |                  |                |
| Sr. No.    | Buyer's Name    |        |                         |            |                        |        |                  |                |
| Sr. No.    | Buyer's Name    | PARMAR | 22/08/2024 11:01:32     | Accept ~   |                        |        |                  |                |

# Step 4.On the date of auction, you can see the ongoing auction by visiting: Auction → Search Auction → Manager Auction → Auction Result

| Manage Auction «Go B      |            |                             |        |                         |        |                          |         |  |  |
|---------------------------|------------|-----------------------------|--------|-------------------------|--------|--------------------------|---------|--|--|
| Auction ID                | :          | 58                          |        | Auction Status          | :      | Upcoming                 |         |  |  |
| Company Name              | :          | PSB Alliance testing 240720 | 24     | CIN                     | :      | TEST012                  |         |  |  |
| Auction Start Date & Time | :          | 22/08/2024 11:30            |        | Auction End Date & Time | :      | 22/08/2024 11:38         |         |  |  |
| Auction Brief             | :          | Test Auction                |        |                         |        |                          |         |  |  |
|                           |            |                             |        |                         | @ Viev | v Notice 🗆 🕹 Download Do | ocument |  |  |
| NOTICE & DOCUMENTS        | ASSET      | PRE-QUALIFICATION           | AMENDM | AUCTION RESULT          |        |                          |         |  |  |
| 🔟 Auction Result          |            |                             |        |                         |        |                          |         |  |  |
| View Result               |            |                             |        |                         |        |                          |         |  |  |
| Reports                   |            |                             |        |                         |        |                          |         |  |  |
| Terms & Conditions Accep  | tance Repo | rt                          |        |                         |        |                          |         |  |  |
|                           |            |                             |        |                         |        |                          |         |  |  |

| Auction Result            |                        |                        |                                          |                                     |             |
|---------------------------|------------------------|------------------------|------------------------------------------|-------------------------------------|-------------|
|                           |                        |                        |                                          | Auction Notice                      | Bid History |
| Building<br>EXTENSION : • | Current 0              | Ê                      | <u>ම</u> 22/08/2024 11:30:00 - 22/08/202 | 14 11:38:00 Bidding Not Started Yet |             |
| Start Price : 10,         | 000.00 Increment Price | :100.00 EMD : 1,000.00 |                                          | ව Bid History 🛛 🕍 Graph             |             |
| Rank<br>No Bid Received.  | Entity Name            | Evaluated Amou         | int                                      | Bid Date & Time                     |             |
|                           |                        |                        |                                          |                                     |             |
| Auction ID                | : 58                   |                        | Auction Status                           | : Upcoming                          |             |
| Company Name              | : PSB Alliar           | ce testing 24072024    | CIN                                      | : TESTO12                           |             |
| Auction Start Date & Tim  | e : 22/08/20           | 24 11:30               | Auction End Date & Time                  | : 22/08/2024 11:38                  |             |
| Auction Brief             | : Test Auc             | ion                    |                                          |                                     |             |
|                           |                        |                        |                                          | ® View Notice + ≛ Download Do       | cument      |
|                           |                        |                        |                                          |                                     |             |

# Step 5. During the auction, you will see the number of participants and their bids. You cannot see the names of the participants.

| Auct  | tion Resul              | t               |                     |                  |                              |                  |                               |           |
|-------|-------------------------|-----------------|---------------------|------------------|------------------------------|------------------|-------------------------------|-----------|
|       |                         |                 |                     |                  |                              |                  | Auction Notice                | Bid Histo |
|       | Building<br>EXTENSION : | • Current 0     |                     |                  | ∰ 22/08/2024 11:30:00 - 22/0 | 08/2024 11:38:00 | <b>O</b> Time Left : 00:06:43 |           |
|       | Start Price             | :10,000.00 Incr | ement Price : 100.0 | 0 EMD:1,000.00   |                              | 5                | ) Bid History । 📶 Graph       |           |
|       | Rank                    | Entity Name     |                     | Evaluated Amount |                              | Bid Date & Tim   | ne                            |           |
|       | 0                       | DJTZM533        |                     |                  | 10,100.00                    | 22/08/2024 11:3  | 80:45                         |           |
|       |                         |                 |                     |                  |                              |                  |                               |           |
| Aucti | ion ID                  | :               | 58                  |                  | Auction Status               | :                | Live                          |           |
| Com   | pany Name               | :               | PSB Alliance te     | sting 24072024   | CIN                          | :                | TEST012                       |           |
| Aucti | ion Start Date &        | Time :          | 22/08/2024 11:30    | )                | Auction End Date & Tim       | ie :             | 22/08/2024 11:38              |           |
| Aucti | ion Brief               | :               | Test Auction        |                  |                              |                  |                               |           |
|       |                         |                 |                     |                  |                              | <b>⊚</b> View    | Notice   🛓 Download Do        | cument    |
|       |                         |                 |                     |                  |                              |                  |                               |           |

| Auc                         | tion Res                                           | ult               |                                                                                                    |                                                  |                                                |  |
|-----------------------------|----------------------------------------------------|-------------------|----------------------------------------------------------------------------------------------------|--------------------------------------------------|------------------------------------------------|--|
|                             |                                                    |                   |                                                                                                    | Auctio                                           | on Notice   Bid History   Item Wise HI Bid Rep |  |
|                             | Building                                           | N: • Current 0    |                                                                                                    | ∰ 22/08/2024 11:30:00 - 22/08/202                | 24 11:38:00 Bidding Time Over.                 |  |
|                             | Start Pr                                           | ice:10,000.00 Inc | rement Price : 100.00 EMD : 1,000.00                                                                          | )                                                | ී Bid History 🔝 Graph                          |  |
|                             | Rank                                               | Entity Name       |                                                                                                    | Evaluated Amount                                 | Bid Date & Time                                |  |
|                             | 0                                                  | NIKHIL RAMESHE    | 3HAI PARMAR                                                                                                   | 10,100.00 22/08/2024 11:30:45                    |                                                |  |
|                             |                                                    |                   |                                                                                                    |                                                  |                                                |  |
|                             |                                                    |                   |                                                                                                    |                                                  |                                                |  |
| Auct                        | ion ID                                             |                   | : 58                                                                                                    | Auction Status                                   | : Closed                                       |  |
| Auct                        | ion ID<br>pany Name                                |                   | 58<br>PSB Alliance testing 24072024                                                                           | Auction Status<br>CIN                            | : Closed<br>: TEST012                          |  |
| Auct<br>Com<br>Auct         | ion ID<br>pany Name<br>ion Start Date              | ∋ & Time          | : 58<br>: PSB Alliance testing 24072024<br>: 22/08/2024 11:30                                                 | Auction Status<br>CIN<br>Auction End Date & Time | : Closed<br>: TEST012<br>: 22/08/2024 11:38    |  |
| Auct<br>Com<br>Auct<br>Auct | ion ID<br>pany Name<br>ion Start Date<br>ion Brief | a & Time          | <ul> <li>58</li> <li>PSB Alliance testing 24072024</li> <li>22/08/2024 11:30</li> <li>Test Auction</li> </ul> | Auction Status<br>CIN<br>Auction End Date & Time | : Closed<br>: TEST012<br>: 22/08/2024 11:38    |  |

Step 6.On close of the auction, you will see the details of participants and their bids

## Step 7. You can accept or reject the H1 Bid.

| भारतेव देवका और संपूर्णकार को<br>Insolvency and Bes supprcy Board of In | dia 💭  | PSB<br>Alliance               |                         | 📕<br>Manage Company & As | sets Auction - Logo |
|-------------------------------------------------------------------------|--------|-------------------------------|-------------------------|--------------------------|---------------------|
| lanage Auction                                                          |        |                               |                         |                          | « Go Bac            |
| Auction ID                                                              | :      | 58                            | Auction Status          | : Closed                 |                     |
| Company Name                                                            | :      | PSB Alliance testing 24072024 | CIN                     | : TEST012                |                     |
| Auction Start Date & Time                                               | :      | 22/08/2024 11:30              | Auction End Date & Time | : 22/08/2024             | 4 11:38             |
| Auction Brief                                                           | :      | Test Auction                  |                         |                          |                     |
|                                                                         |        |                               |                         | 👁 View Notice । 🛓        | Download Document   |
| NOTICE & DOCUMENTS                                                      | ASSET  | PRE-QUALIFICATION AMEN        | OMENT AUCTION RESULT    | LETTER OF INTENT         | REFUND / REMITTANCE |
| Accept/ Reject Bid Price                                                | Accept | t/ Reject Bid Price           |                         |                          |                     |
| Letter of Intent                                                        |        |                               |                         |                          |                     |

| Acce | ccept / Reject HI Bid Price «Go Back to Auction Dashboard |                           |                    |                    |          |                         |        |                       |               |  |  |
|------|-----------------------------------------------------------|---------------------------|--------------------|--------------------|----------|-------------------------|--------|-----------------------|---------------|--|--|
|      |                                                           |                           |                    |                    |          |                         |        |                       | (*) Mandatory |  |  |
| A    | Auction IE                                                | )                         | : 58               |                    |          | Auction Status          | :      | Closed                |               |  |  |
| c    | Company                                                   | y Name                    | : PSB              | Alliance testing 2 | 24072024 | CIN                     | :      | TEST012               |               |  |  |
| A    | Auction S                                                 | tart Date & Time          | : 22/08/2024 11:30 |                    |          | Auction End Date & Time | :      | 22/08/2024 11:38      |               |  |  |
| A    | Auction Brief : Test Auction                              |                           |                    |                    |          |                         |        |                       |               |  |  |
| Sr N |                                                           | 1 Buyor                   | H1 Price           | Accept/Reject      | Pamarks  |                         | ● View | Notice I 🕹 Download D | ocument       |  |  |
| 1    | NI<br>P/                                                  | IKHIL RAMESHBHAI<br>ARMAR | 10,100.00          | Bid*               | ok       |                         |        |                       |               |  |  |
|      |                                                           |                           |                    |                    | Sub      | omit                    |        |                       |               |  |  |

## Step 8. Once the bid is accepted, you can upload the letter of intent for the buyer. You may use the sample LoI

| Acceptance / Rejection HI bid price detail submitted successfully |                                                                                                    |                                                                                                    |                                                                                                    |                                                                                                    |                                                                                                    |                                                                                                    |  |  |  |
|-------------------------------------------------------------------|----------------------------------------------------------------------------------------------------|----------------------------------------------------------------------------------------------------|----------------------------------------------------------------------------------------------------|----------------------------------------------------------------------------------------------------|----------------------------------------------------------------------------------------------------|----------------------------------------------------------------------------------------------------|--|--|--|
|                                                                   |                                                                                                    |                                                                                                    |                                                                                                    |                                                                                                    |                                                                                                    | « Go Back                                                                                                    |  |  |  |
| :                                                                 | 58                                                                                                    | A                                                                                                    | uction Status                                                                                                    | :                                                                                                    | Closed                                                                                                    |                                                                                                    |  |  |  |
| :                                                                 | PSB Alliance testing 24072024                                                                                                    |                                                                                                    | IN                                                                                                    | : TEST012                                                                                                    |                                                                                                    |                                                                                                    |  |  |  |
| :                                                                 | 22/08/2024 11:30                                                                                                    | А                                                                                                    | uction End Date & Time                                                                                                    | : 22/08/2024 11:38                                                                                                    |                                                                                                    | 24 11:38                                                                                                    |  |  |  |
| :                                                                 | Test Auction                                                                                                    |                                                                                                    |                                                                                                    |                                                                                                    |                                                                                                    |                                                                                                    |  |  |  |
|                                                                   |                                                                                                    |                                                                                                    |                                                                                                    | • View                                                                                                    | Notice I                                                                                                    | Lownload Document                                                                                                    |  |  |  |
| ASSET                                                             | PRE-QUALIFICATION                                                                                                    | AMENDMENT                                                                                                    | AUCTION RESULT                                                                                                    | LETTER OF                                                                                                    | INTENT                                                                                                    | REFUND / REMITTANCE                                                                                                    |  |  |  |
| View                                                              |                                                                                                    |                                                                                                    |                                                                                                    |                                                                                                    |                                                                                                    |                                                                                                    |  |  |  |
| Upload                                                            | Download Sample File                                                                                                    |                                                                                                    |                                                                                                    |                                                                                                    |                                                                                                    |                                                                                                    |  |  |  |
|                                                                   | A price determined of the second second seco | d price detail submitted successfully<br>: 58 : PSB Alliance testing 240720 : 22/08/2024 11:30 : Test Auction<br>Network Successfully<br>View View Upload   Download Sample File | d price detail submitted successfully<br>: 58 Aliance testing 24072024 C<br>: 22/08/2024 11:30 A<br>: Test Auction<br>PRE-QUALIFICATION AMENDMENT<br>View<br>View Upload   Download Sample File | al price detail submitted successfully<br>Here are a constrained successfully<br>Here are a constrained successfully<br>Here are a constrained successfully<br>Auction Status<br>Auction End Date & Time<br>Auction End Date & Time<br>Here are a constrained<br>Here are a constrained<br>Here a constrained<br>He | d price detail submitted successfully          :       58       Auction Status       :         :       PSB Alliance testing 24072024       CIN       :         :       22/08/2024 11:30       Auction End Date & Time       :         :       Test Auction       :       :         Asset       PRE-QUALIFICATION       AMENDMENT       AUCTION RESULT       LETTER OF         View       View       Upload   Download Sample File       .       . | d price detail submitted successfully          :       58       Auction Status       :       Closed         :       PSB Alliance testing 24072024       CIN       :       TEST012         :       22/08/2024 11:30       Auction End Date & Time       :       22/08/20         :       Test Auction |  |  |  |

## Step 9. Once, the LoI is sent to the buyer, update the sale status

| Document uploaded success | fully  |                            |          |                         |                  | ×                   |
|---------------------------|--------|----------------------------|----------|-------------------------|------------------|---------------------|
| Manage Auction            |        |                            |          |                         |                  | « Go Back           |
| Auction ID                | :      | 58                         | 1        | Auction Status          | : Closed         | I                   |
| Company Name              | :      | PSB Alliance testing 24072 | 2024 (   | CIN                     | : TESTOI2        | 2                   |
| Auction Start Date & Time | :      | 22/08/2024 11:30           |          | Auction End Date & Time | : 22/08/2        | 2024 11:38          |
| Auction Brief             | :      | Test Auction               |          |                         |                  |                     |
|                           |        |                            |          |                         | ⊛ View Notice    | 🛓 Download Document |
| NOTICE & DOCUMENTS        | ASSET  | PRE-QUALIFICATION          | AMENDMEN | AUCTION RESULT          | LETTER OF INTENT | REFUND / REMITTANCE |
| Accept/ Reject Bid Price  | View   |                            |          |                         |                  |                     |
| Letter of Intent          | Downlo | ad                         |          |                         |                  |                     |
| Sale Status               | Update | Sale Status                |          |                         |                  |                     |

## Step 10. Update the Sale Status Accordingly

| Update Sale Status                  |   |                               |                                         |   |        |                  | «Go Back      |
|-------------------------------------|---|-------------------------------|-----------------------------------------|---|--------|------------------|---------------|
|                                     |   |                               |                                         |   |        |                  | (*) Mandatory |
| Auction ID                          | : | Auction Status                |                                         | : | Closed |                  |               |
| Company Name                        | : | PSB Alliance testing 24072024 | CIN                                     |   | :      | TEST012          |               |
| Auction Start Date & Time           | : | 22/08/2024 11:30              | Auction End Date & Time                 |   | :      | 22/08/2024 11:38 |               |
| Auction Brief                       | : | Test Auction                  |                                         |   |        |                  |               |
|                                     |   |                               |                                         |   |        |                  | View Notice   |
| Hì Buyer : NIKHIL RAMESHBHAI PARMAR |   |                               |                                         |   |        |                  |               |
| Sr. No.                             |   | Asset                         | Sale Status *                           |   |        |                  |               |
| 1                                   |   | Building                      | Assets Sold And Full Payment Received 🗸 |   |        |                  |               |
| Remarks *                           | : |                               |                                         |   | li     |                  |               |
|                                     |   | Submit                        |                                         |   |        |                  |               |